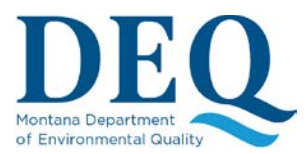

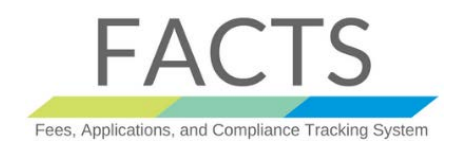

# USER REGISTRATION AND MANAGEMENT

#### How to Create a FACTS Login

To create FACTS account, you will need to follow the following steps:

1) Click on Register as a new user on the initial screen

| DEAD FACTS Online Permitting v0.1 Hor    | e Tutorials                                                                          |             |
|------------------------------------------|--------------------------------------------------------------------------------------|-------------|
| Login<br>DEQ FACTS Onlin                 | a Application                                                                        |             |
| Sign in with your l<br>User Na<br>Passwo | me                                                                                   |             |
|                                          | Login Register as a new user Forgot Change Password PRIVACY & SECURITY ACCESSIBILITY | MONTANA.GOV |

### 2) Enter your details

| DEQ FACTS Online Permitting v0.1 Home To | torials                          |                                       |
|------------------------------------------|----------------------------------|---------------------------------------|
| Register<br>DEQ FACTS Online Appl        | lication                         |                                       |
| Email *                                  | jane.doe@mt.gov                  |                                       |
| Phone *                                  | 406-123-1234                     |                                       |
| First Name *                             | Jane                             |                                       |
| Last Name 🔂 *                            | Doe                              |                                       |
|                                          | Register                         |                                       |
| Back to Home                             |                                  |                                       |
|                                          | PRIVACY & SECURITY ACCESSIBILITY | MONTANA.GOV<br>OFFICIAL STATE WEBSITE |

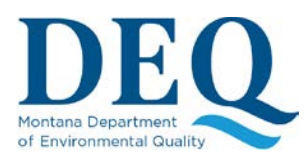

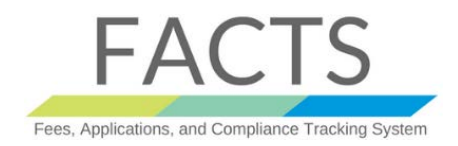

## USER REGISTRATION AND MANAGEMENT

### 3) Click on Register

| DEQ | FACTS | Online Permitting v0.1 | Home        | Tutorials                        |                                       |
|-----|-------|------------------------|-------------|----------------------------------|---------------------------------------|
|     |       | Register<br>DEQ FACTS  | Online A    | application                      |                                       |
|     |       |                        | Email '     | jane.doe@mt.gov                  |                                       |
|     |       |                        | Phone *     | 406-123-1234                     |                                       |
|     |       | F                      | irst Name ' | Jane                             |                                       |
|     |       | Las                    | t Name      | Doe                              |                                       |
|     |       |                        |             | Register                         |                                       |
|     |       | Back to Home           |             |                                  |                                       |
|     |       |                        |             | PRIVACY & SECURITY ACCESSIBILITY | MONTANA.GOV<br>OFFICIAL STATE WEBSITE |

### 4) An email will be sent to you with link for next steps. *Please check your "Spam" folders as well.*

| DEQ | FACTS | Online Permitting v0.1                  | Home                       | Tutorials                                                                                                    |                                       |
|-----|-------|-----------------------------------------|----------------------------|----------------------------------------------------------------------------------------------------|---------------------------------------|
|     |       | Register<br>DEQ FACTS                   | Online A                   | pplication                                                                                                    |                                       |
|     |       | An email has bee<br>Please note that th | n sent to ja<br>he emailed | e.doe@mt.gov . This email contains a link you must click to verify your email address<br>nk will expire after 60 minutes. | ι.                                    |
|     |       | Back to Home                            |                            |                                                                                                    |                                       |
|     |       |                                         |                            | PRIVACY & SECURITY ACCESSIBILITY                                                                                          | MONTANA.GOV<br>OFFICIAL STATE WEBSITE |

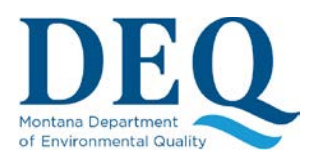

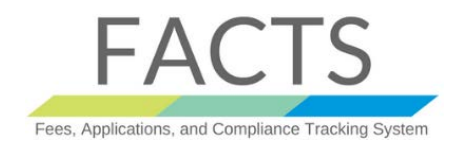

# USER REGISTRATION AND MANAGEMENT

#### 5) Complete Registration Processes for new user account

| oompioto                                                                                    | rtegistia                            | tion              |                   |                      |                         |
|---------------------------------------------------------------------------------------------|--------------------------------------|-------------------|-------------------|----------------------|-------------------------|
| DEQ FACTS Onl                                                                               | ine Application                      | r                 |                   |                      |                         |
| Final Step: Provide                                                                         | password and                         | d answers to      | 5 knowledge       | questions            |                         |
| User Name *                                                                                 |                                      |                   |                   |                      |                         |
| Password *                                                                                  |                                      |                   |                   |                      |                         |
|                                                                                             |                                      |                   |                   |                      |                         |
| Password must be at lea<br>one lowercase letter, and                                        | ist 8 characters lor<br>3 one digit. | ng, no longer tha | an 15 characters  | and contain at least | t one uppercase letter, |
| Password must be at lea<br>one lowercase letter, and<br>Confirm Password *                  | ist 8 characters lor<br>d one digit. | ng, no longer tha | an 15 characters  | and contain at least | t one uppercase letter, |
| Password must be at lea<br>one lowercase letter, and<br>Confirm Password *                  | ist 8 characters lor<br>d one digit. | ng, no longer tha | an 15 characters, | and contain at least | t one uppercase letter, |
| Password must be at lea<br>one lowercase letter, and<br>Confirm Password *<br>Question #1 * | ist 8 characters lor<br>d one digit. | ng, no longer the | an 15 characters. | and contain at least | t one uppercase letter, |
| Password must be at lea<br>one lowercase letter, and<br>Confirm Password *<br>Question #1 * | ist 8 characters for<br>d one digit. | ng, no longer the | an 15 characters  | and contain at least | t one uppercase letter, |

L Enter desired user name, password. As a part of security requirement, please select five questions and their unique answers

|               | ~ |
|---------------|---|
| Answer #3 *   |   |
| Question #4 * |   |
|               | ~ |
| Answer #4 *   |   |
| Question #5 * |   |
|               | v |
| Answer #5 *   |   |
| Cut with      |   |